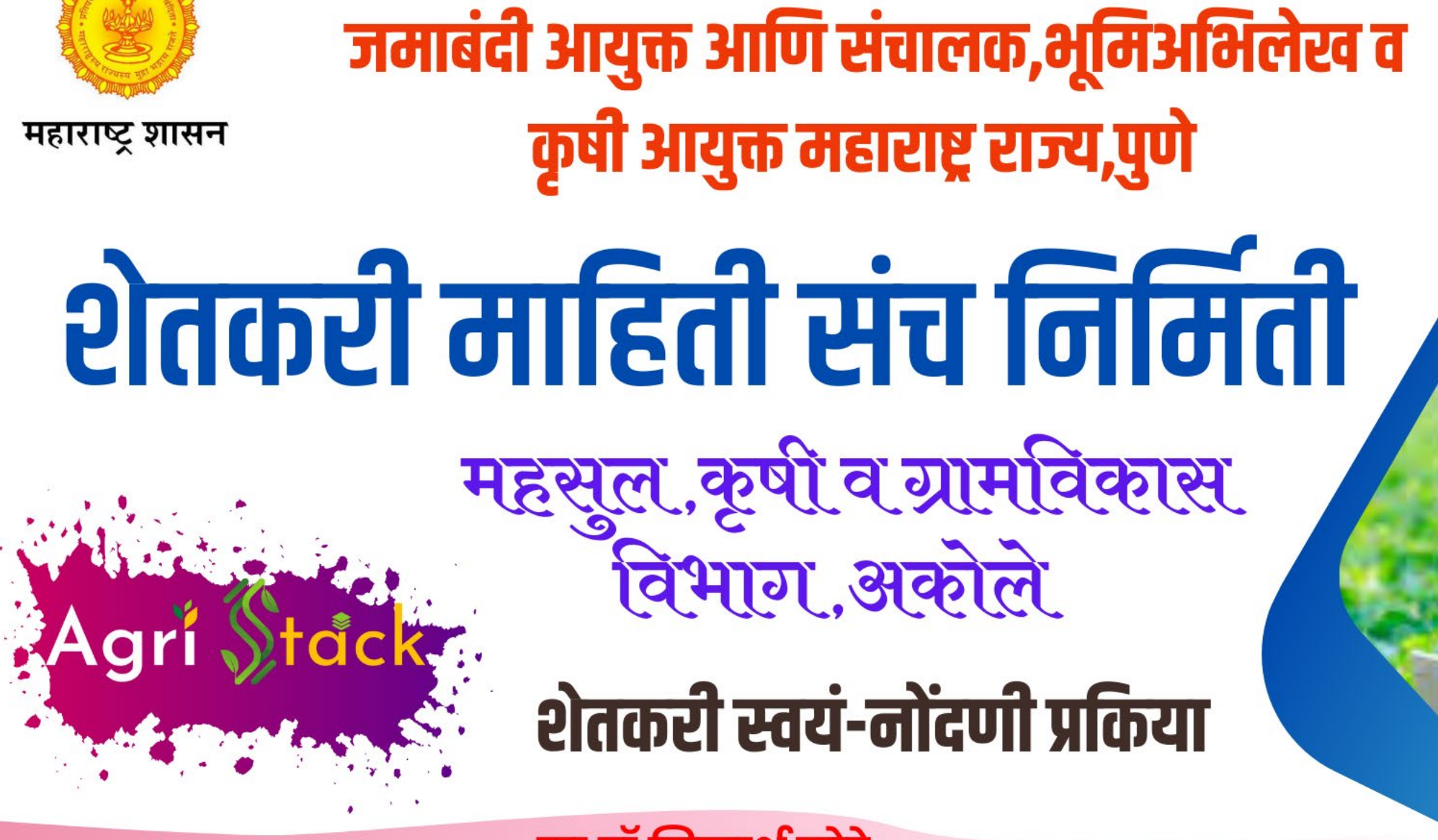

मा.डॉ.सिद्धार्थ मोरे तहसिलदार अकोले

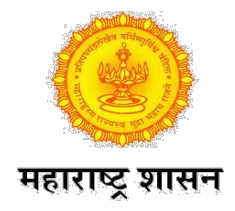

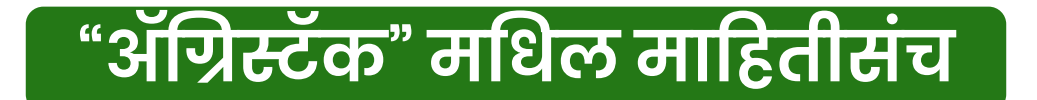

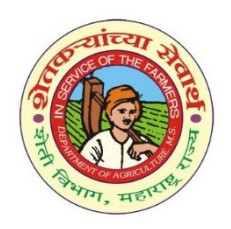

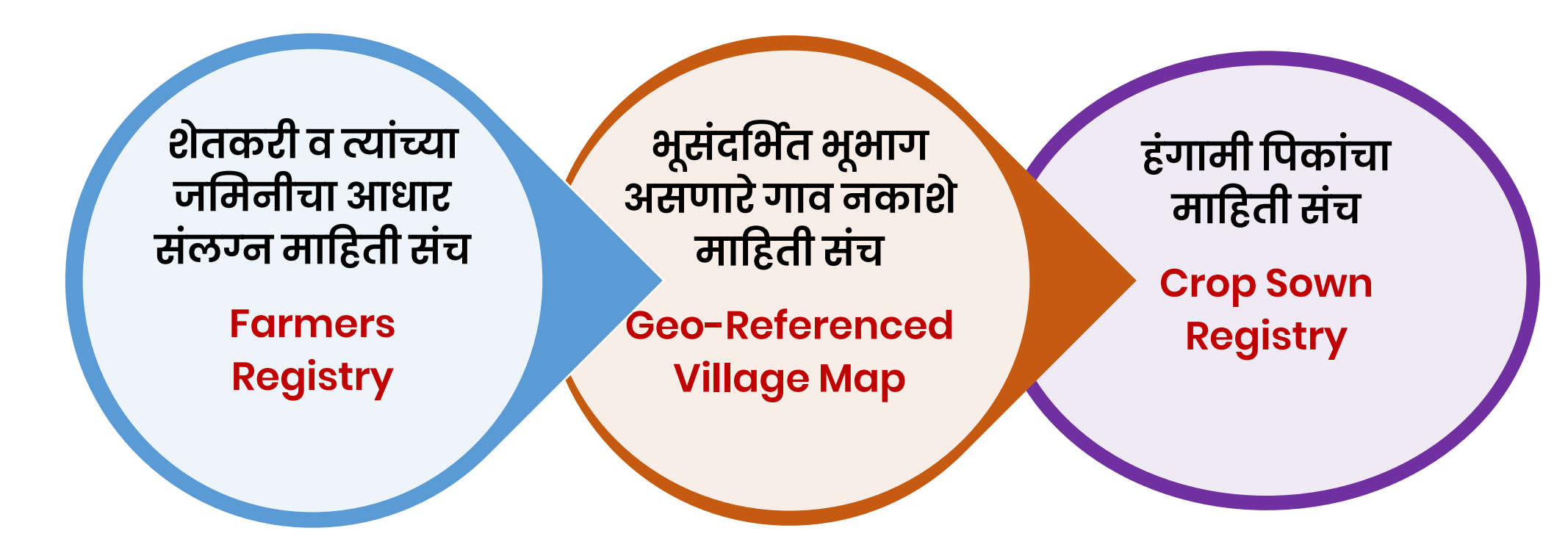

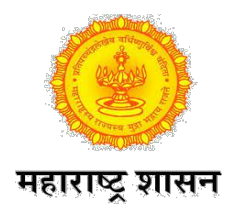

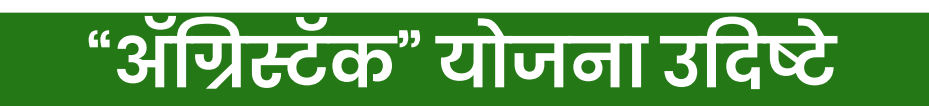

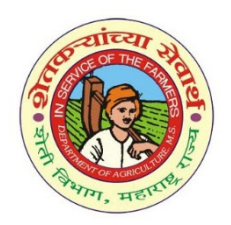

\*शेतकऱ्यांचा व त्यांच्या शेतांचा आधार संलग्न माहिती संच,हंगामी पिकांचा माहिती संच, शेतांचे नकाशे माहिती संच तयार करणे. \*सुलभ,पारदर्शकपणे व वेळेत योजनांचा लाभ देणे. \*स्वस्त कर्ज,उच्च दर्जाची कृषी निविष्ठा,विपणन,व तज्ञ मार्गदर्शन उपलब्ध करून देणे. \*बाजारपेठेपर्यंत अधिक माहितीपूर्ण व सोयीस्कर प्रवेश मिळवून देणे. \*विविध योजनांसाठी प्रमाणीकरण सुलभ पद्धत विकसित करणे. \*कृषी व इतर संलग्न विभाग यांच्यात समन्वय करून योजनांचे अभिसरण. \*कृषी उत्पादन आणि सेवामध्ये नवकल्पना वाढविणे.

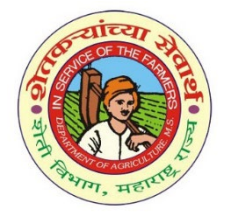

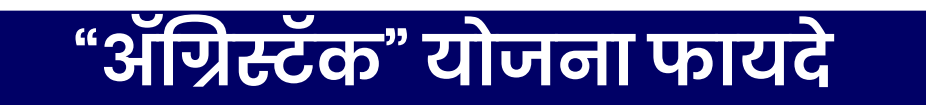

6

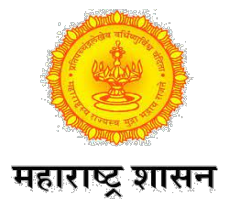

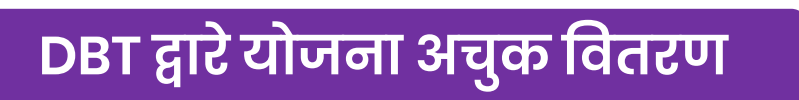

पिक विमा दाव्यांची सुलभ प्रकिया

बँक व वित्तीय संस्था सुलभ कर्ज

खते,बियाणे निविष्ठा सुलभ वितरण

किमान आधारभूत किंमत पीक नोंद

कृषी सल्ला व बाजारपेठ संपर्क

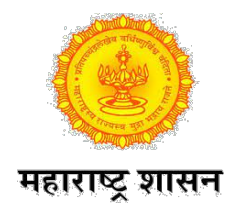

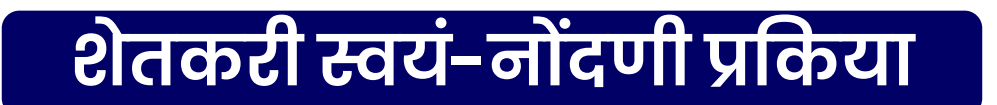

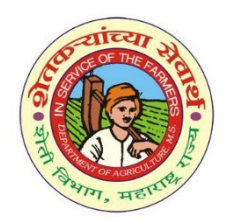

अखालील संकेतस्थळावर जाऊन शेतकरी यांना स्वयं-नोंदणी करता येईल.व आपली माहिती भरता येईल.

https://mhfr.agristack.gov.in/farmer-registry-mh/#/

अबाजुस दिलेला QR कोड स्कॅन करून संकेतस्थळावर प्रवेश करता येईल.

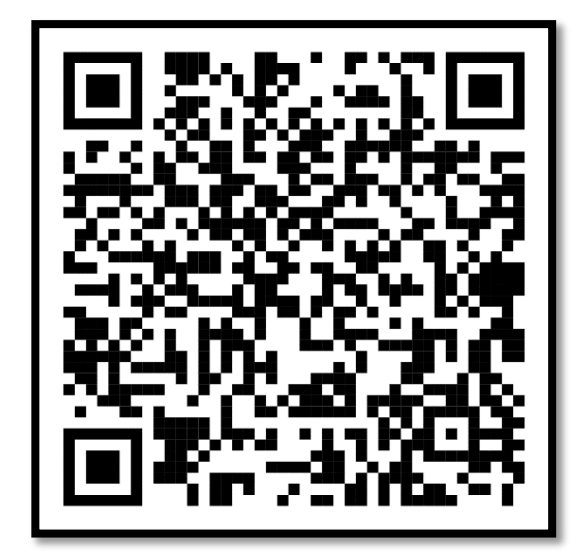

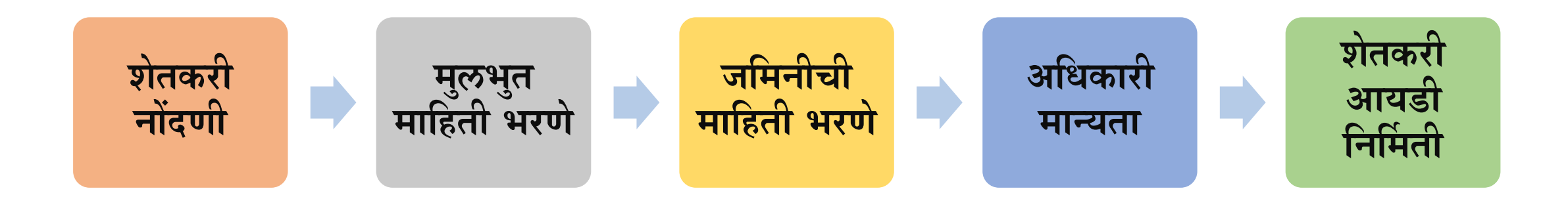

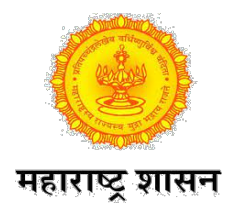

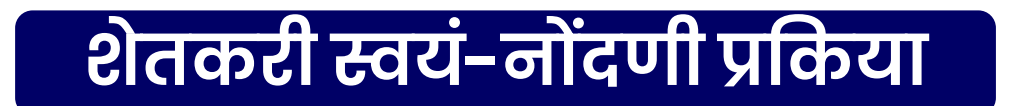

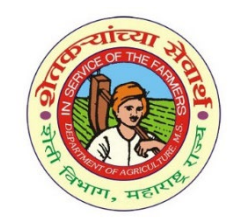

Gmail Images 🛴 🏭 🕬

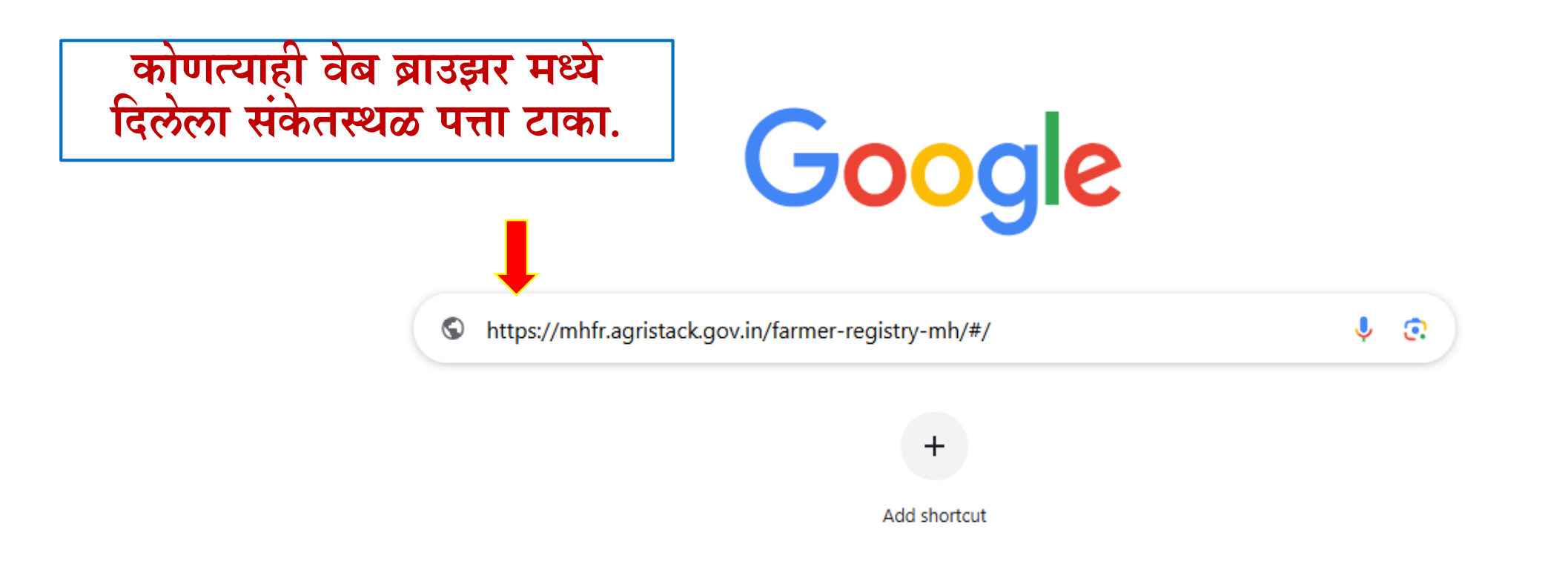

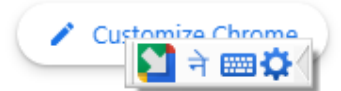

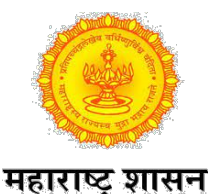

## शेतकरी स्वयं-नोंदणी प्रकिया

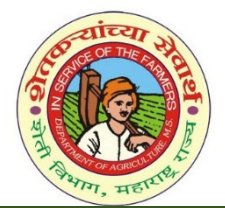

#### 💠 दिलेल्या संकेतस्थळावर प्रवेश करा.खालीलप्रमाणे विंडो दिसेल.त्यामध्ये farmer हा पर्याय निवडावा.

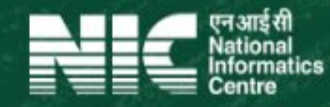

Dashboard

Check Enrolment Status

Login with CSC

# Agrí Ståck

## **Farmer Registry**

#### Welcome to Farmer Registry

A well organized and scrutinized farmer database will avoid farmer from running pillar to post for availing benefits. Besides it would help departments overcoming the aforesaid issues. DPAR e Governance department in association with NIC has developed a software application called Farmer Registration & Unified Beneficiary Information System - FRUITS.

#### नवीन शेतकरी नोंदणीसाठी Create New user Account पर्याय क्लिक करा.

| Government o<br>Maharashtra                                                                      |                |
|--------------------------------------------------------------------------------------------------|----------------|
| Log In as Official                                                                               | Farmer         |
|                                                                                                  |                |
| Insert Registered Mobile Number                                                                  | er as Username |
| Insert Registered Mobile Number                                                                  | er as Username |
| Insert Registered Mobile Number                                                                  | er as Username |
| Insert Registered Mobile Number<br>Password OTP<br>Enter password<br>Forgot Password?            | er as Username |
| Insert Registered Mobile Number<br>Password OTP<br>Enter password<br>Forgot Password?<br>Captcha | er as Username |

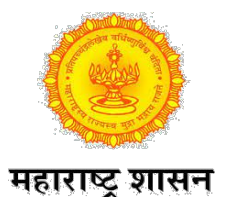

## शेतकरी नवीन नोंदणी प्रकिया

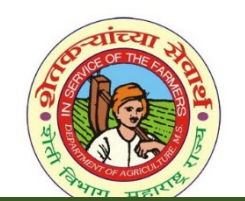

### नवीन खाते तयार करताना शेतकरी यांनी स्वतःचा आधारकार्ड क्रमांक टाकावा.

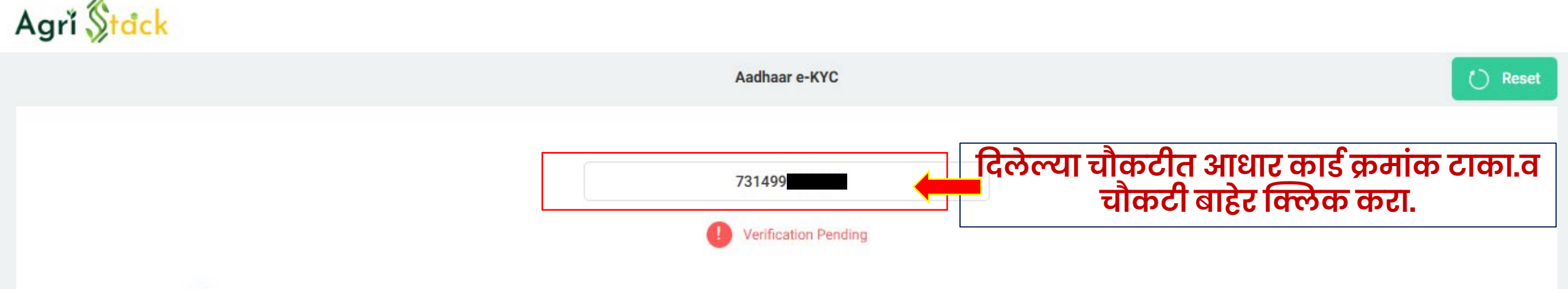

I hereby authorize and consent to the verification of my identity using my Aadhar information. I understand that this verification process is necessary to establish my identity accurately and securely. I acknowledge that my personal information provided for this verification will be treated with utmost confidentiality and used solely for the purpose of identity verification. I also understand that the information shared during this process will be subject to the applicable laws and regulations governing data protection and privacy. By providing my consent, I confirm that the Aadhar details provided by me are accurate and belong to me. I understand that any misrepresentation or unauthorized use of Aadhar information is strictly prohibited and may lead to legal consequences.

> त्यानंतर Submit पर्याय क्लिक करा.आधारकार्ड सोबत लिंक असलेल्या मोबाईल क्रमांकावर OTP जाईल.

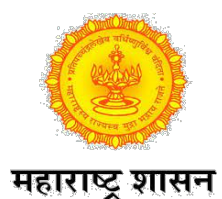

## शेतकरी नवीन नोंदणी प्रकिया

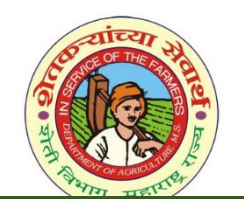

### आधार पडताळणी साठी आधारकार्ड सोबत लिंक मोबाईल वरील OTP टाकावा.

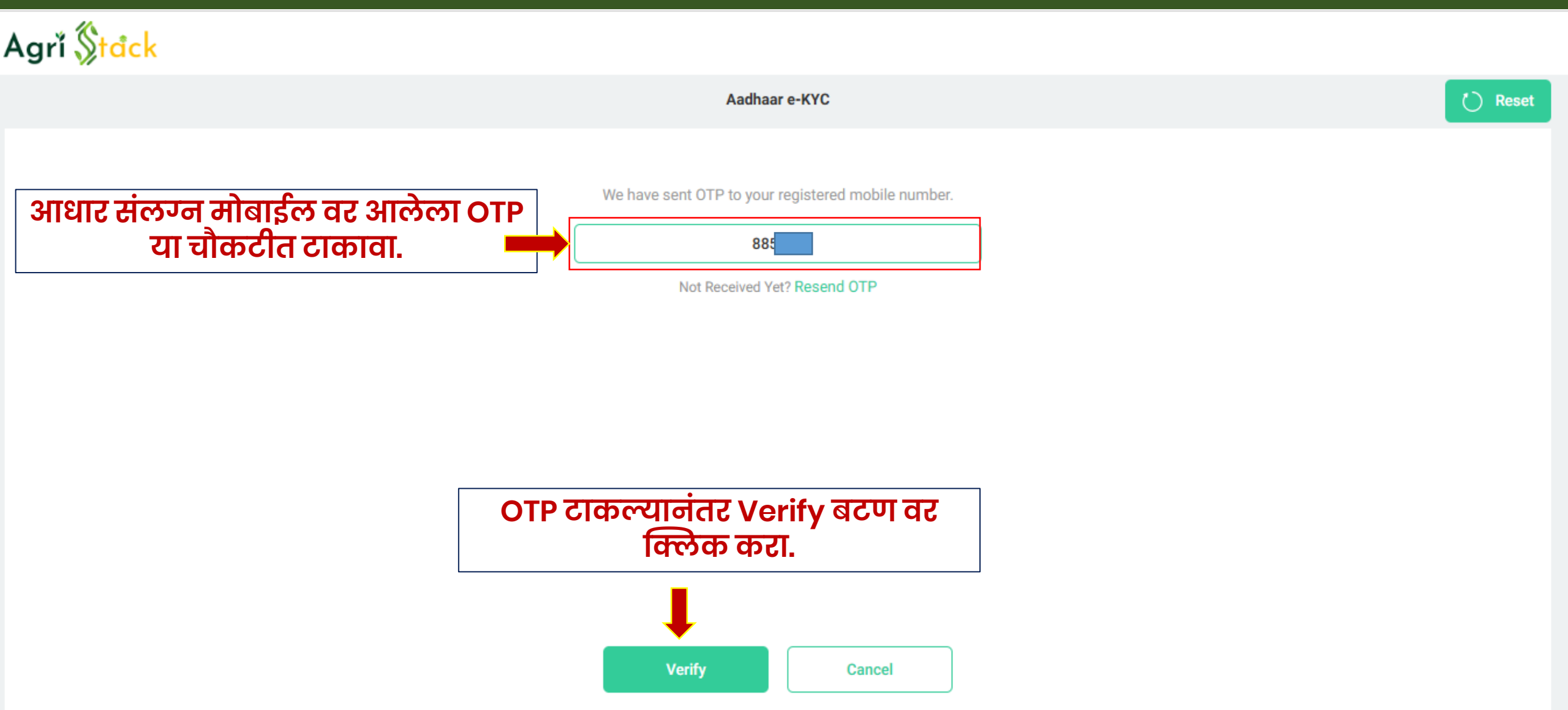

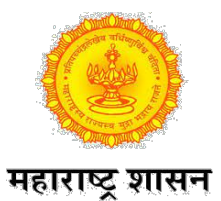

· 10.

## शेतकरी नवीन नोंदणी प्रकिया

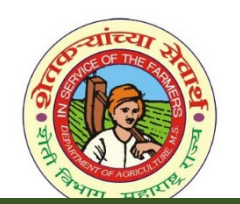

## आधार मध्ये असलेली शेतकरी यांची e- kyc माहिती दिसेल.

| Address in English<br>Shivaji Nagar ,At/Po-Lingdev Ta-Akole<br>State District<br>MAHARASHTRA 이렇다 아이는 District<br>Village Pin O<br>Lingdev 4226 Pin O<br>Provide Mobile Number to Link with Agristack Platform OTP after 1 seconds | ate New Account                                                            |                                                                                                    | 🕐 Re |
|----------------------------------------------------------------------------------------------------|----------------------------------------------------------------------------|----------------------------------------------------------------------------------------------------|------|
| MAHARASHTRA 3版和 3版和 We have sent OTP to your mobile number.<br>Village Lingdev 4226<br>PROV 4226<br>Provide Mobile Number to Link with Agristack Platform                                                                         | Address in English<br>Shivaji Nagar ,At/Po-Lingdev Ta-Akole<br>State       | Verify Mobile Number                                                                                                    |      |
| Provide Mobile Number to Link with Agristack Platform Not Received Yet? Resend OTP after 1 seconds                                                                                                    | MAHARASHTRA<br>Village<br>Lingdev                                          | We have sent OTP to your mobile number.         Please Enter OTP*         The sent of the sent of the |      |
| 95950 Verify Cancel                                                                                                    | Provide Mobile Number to Link with Agristack Platform Mobile Number* 95950 | Not Received Yet? Resend OTP<br>after 1 seconds<br>Verify Cancel                                                                                                    |      |

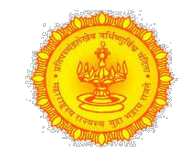

## शेतकरी नवीन नोंदणी प्रकिया

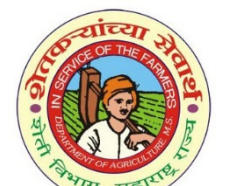

महाराष्ट्र शासन शेतकरी नोंदणी प्रकिया पुर्ण करण्यासाठी पासवर्ड टाकुन Create My Account पर्याय क्लिक करावा.

| Agri Stack                                                          |                                                                                                    | ) Reset |
|---------------------------------------------------------------------|----------------------------------------------------------------------------------------------------|---------|
| Village<br>Lingdev                                                  | PIN Code<br>422610                                                                                                    |         |
| Provide Mobile Number to Link with Agrista<br>Mobile Number<br>9595 | Registration Successful!<br>Your user account has been successfully activated. You can now log in to register and manage your<br>account.<br>nicrul झाल्यावर<br>असा संदेश येईल. |         |
| Set Password (1)                                                    | Sonfirm password*<br><br>                                                                                                    |         |
| Create My Account                                                   | ीकल्यानतर Create My Account वर क्लिक करावे.                                                                                                    |         |

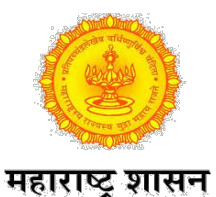

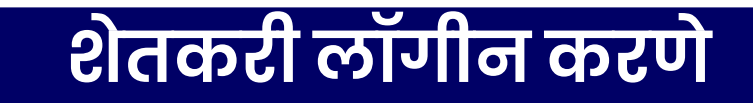

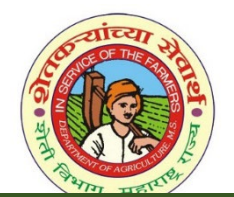

## नोंदणी झाल्यानंतर मुख्यपेज वर शेतकरी यांनी लॉगीन करावे.

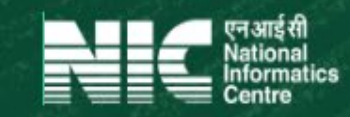

- Dashboard
- Check Enrolment Status
- Login with CSC

# Agrí Ståck

### **Farmer Registry**

#### Welcome to Farmer Registry

A well organized and scrutinized farmer database will avoid farmer from running pillar to post for availing benefits. Besides it would help departments overcoming the aforesaid issues. DPAR e Governance department in association with NIC has developed a software application called Farmer Registration & Unified Beneficiary Information System - FRUITS.

#### Captcha म्हणुन दिलेली अक्षरे भरून Log in वर क्लिक करा.

शेतकरी यांनी लॉगीन करण्यासाठी

मोबाईल क्रमांक व तयार केलेला

पासवर्ड टाकावा.

|                  | Government of<br>Maharashtra |
|------------------|------------------------------|
| Log In as        | Official Farmer              |
| 959507           |                              |
| Password (       | ОТР                          |
|                  | *                            |
| Forgot Password? |                              |
| Captcha          |                              |
| ybcpr            | C Enter Captcha              |
| Login            | Create New year Accurt       |

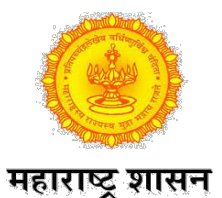

## शेतकरी म्हणून नोंदणी

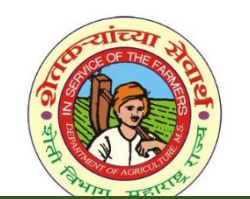

लॉगीन केल्यानंतर खालीलप्रमाणे होमपेज दिसेल.शेतकरी KYC माहिती असेल.

| ner Registry | > 🗗 | Your KYC Details are as be        | low.                       |            |                       |  |
|--------------|-----|-----------------------------------|----------------------------|------------|-----------------------|--|
|              |     | Name as per Aadhar                | Gender                     | DoB        | Age                   |  |
|              |     | Ashok Tu                          | Male                       | 01/01/1945 | 79                    |  |
|              |     | Identifier Type                   | Identifier Name in English |            |                       |  |
|              |     | •                                 |                            |            |                       |  |
|              |     | Address in English                |                            |            |                       |  |
|              |     | Shivaji Nagar ,At/Po-Lingdev Ta-A | Akole                      |            |                       |  |
|              |     | State                             | District                   |            | Sub District / Taluka |  |
|              |     | Maharashtra                       | Ahmadnagar                 |            |                       |  |
|              |     | Village                           | PIN Code                   |            |                       |  |
|              |     | Lingdev                           | 422610                     |            |                       |  |

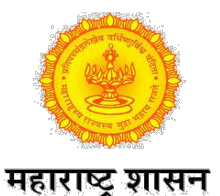

## शेतकरी मुलभुत माहिती भरणे

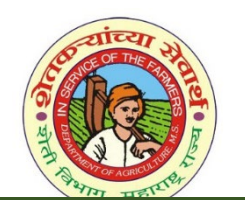

शेतकरी आधार कार्ड वरील माहिती व मराठी मध्ये नाव तपासुन योग्य भरू शकतो.

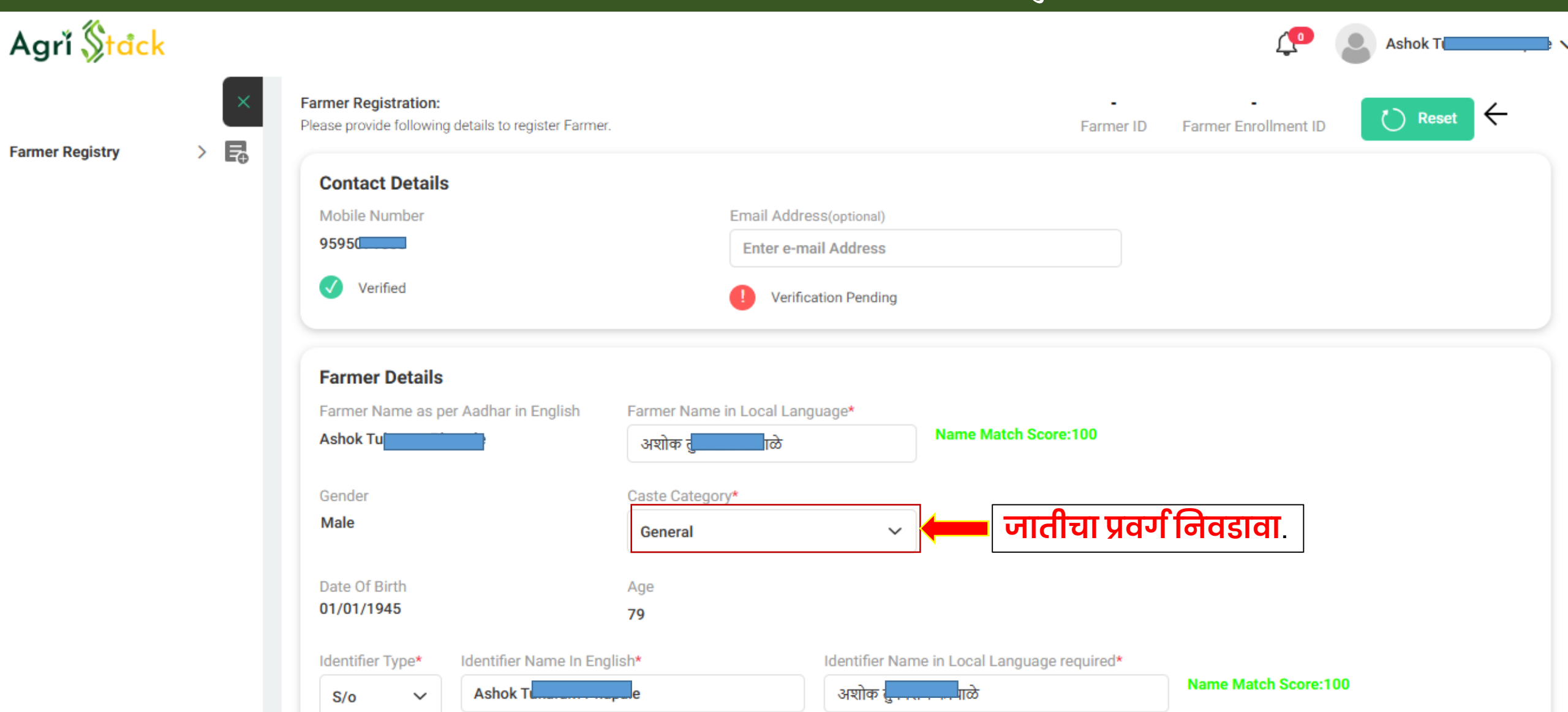

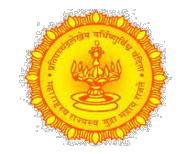

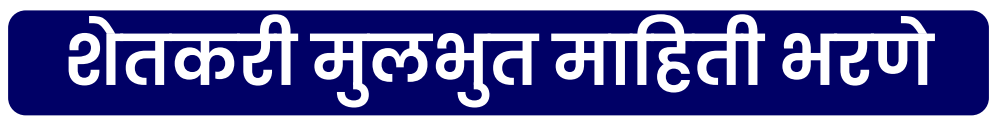

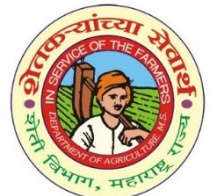

#### महाराष्ट्र शासन शेतकरी व त्याचा रहिवासी पत्ता तपासुन घ्यावा.आधारकार्ड वरील पत्ता बदल असल्यास नवीन सध्याचा पत्ता भरावा.

| Agrĭ <mark>() tack</mark> |     |                                   |           |                                |                      |                | Ţ <b>o</b>            | Ashok Tul | _    |
|---------------------------|-----|-----------------------------------|-----------|--------------------------------|----------------------|----------------|-----------------------|-----------|------|
|                           | ×   | Farmer Details - Extended/Custom  | Fields    |                                |                      |                |                       |           |      |
| Farmer Registry > 🕞       | > 🗗 | Farmer Photograph                 |           |                                |                      |                |                       |           |      |
|                           |     | no<br>Residential Details         | ~         |                                |                      |                |                       |           |      |
|                           |     | Residential Type                  |           | Address In English*            |                      | Address In Loc | al Language*          |           |      |
|                           |     | Rural                             |           | Shivaji Nagar ,At/Po-Lingdev T | a-Akole              | शिवाजी नगर, ए  | ट/पो-लिंगदेव ता-अकोले |           |      |
|                           |     | State                             | District* |                                | Sub District/Taluka* |                | Village*              |           |      |
|                           |     | MAHARASHTRA                       | AHMEDNAGA | R × ~                          | Akole                | × ~            | Lingdev               | × ~       |      |
|                           |     | PIN Code<br>422610                |           | जिल्हा,त                       | ालुका व गाव नि       | वडा            |                       |           |      |
|                           |     | Insert latest residential details |           |                                |                      |                |                       |           | 1474 |

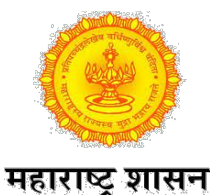

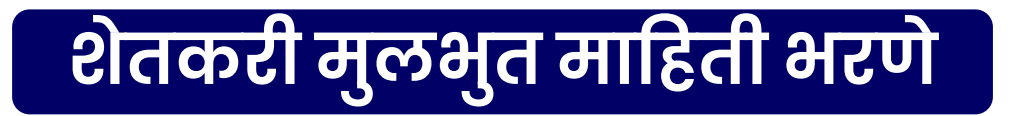

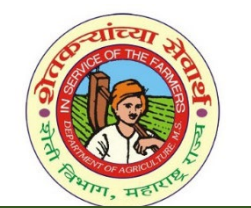

शेतकरी यांच्या मालकीची जमिन माहिती भरण्यासाठी Fetch Land Details वर क्लिक करा.

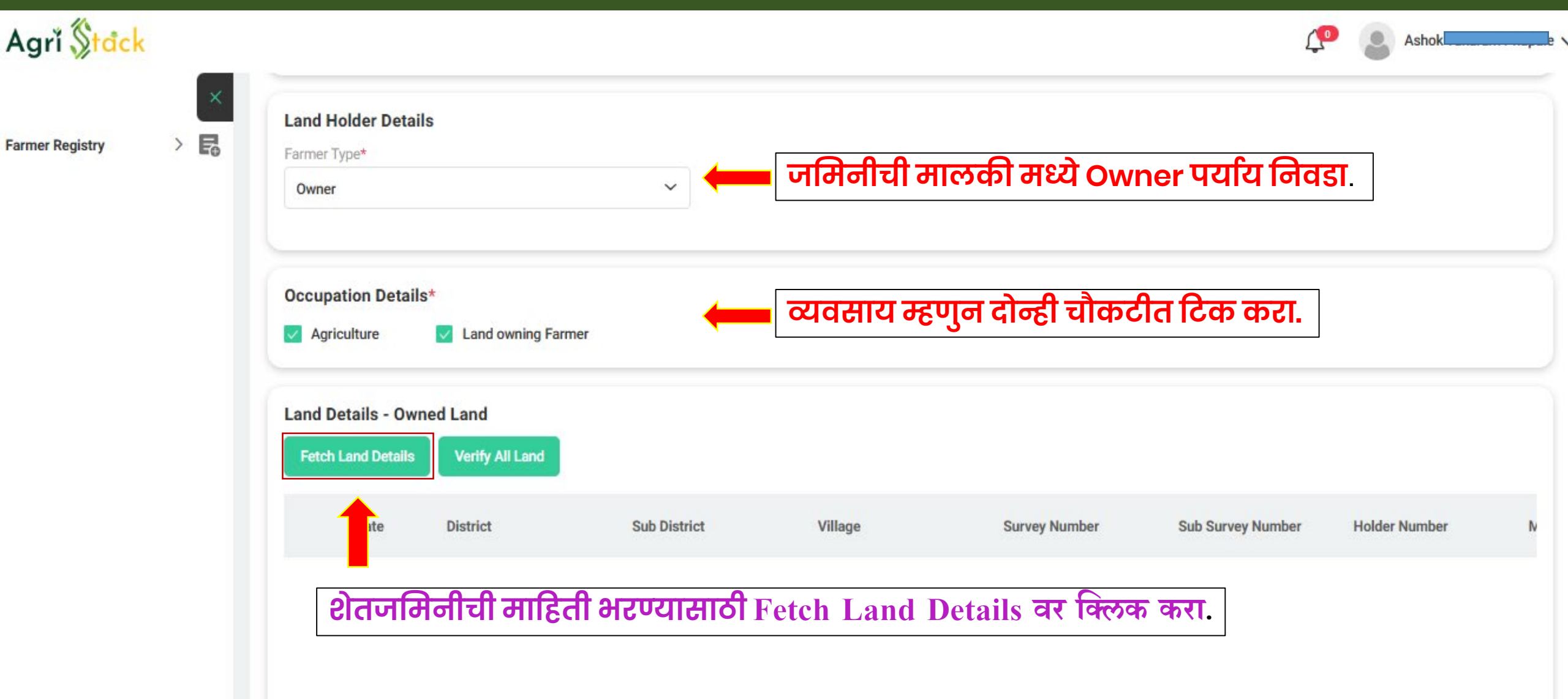

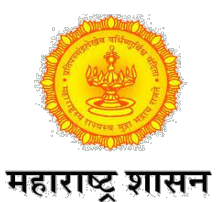

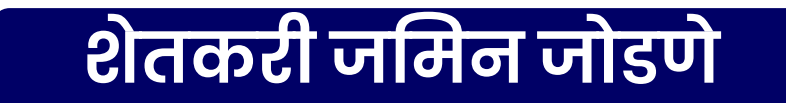

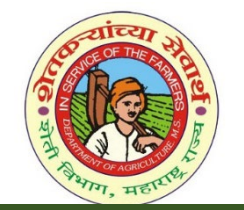

Fetch Land Details वर क्लिक केल्यानंतर आपली जमिन आहे तो जिल्हा,तालुका,गाव निवडा.

| Agrĭ <mark>(\$tdc</mark> | • • • • • • • • • • • • • • • • • • • |                                   |                   |            |                      |       |                  |                          | 4 🔊                   | Ashok Tul |   |
|--------------------------|---------------------------------------|-----------------------------------|-------------------|------------|----------------------|-------|------------------|--------------------------|-----------------------|-----------|---|
| Farmer Registry          | × <b>E</b>                            | Land Holder Detai<br>Farmer Type* | ls                | ~          | ~                    |       |                  |                          |                       |           |   |
|                          | Fetch Land Details                    |                                   |                   |            |                      |       |                  |                          |                       | ×         |   |
|                          | State<br>MAHARASHTRA                  | A                                 | District*         | ~          | Sub District/Taluka* | ~     | Village*         | ~                        |                       |           |   |
|                          | Survey Number*                        | *                                 | Sub Survey Number | er<br>mber | S                    | ubmit | जमिनीच<br>Submit | ा स.न/ग.ट न<br>बटण क्लिक | मुद करावा.व<br>करावे. |           |   |
|                          |                                       |                                   |                   |            |                      |       |                  |                          | Submit                | , r       | N |

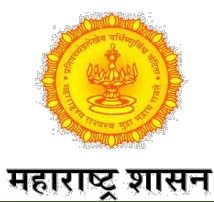

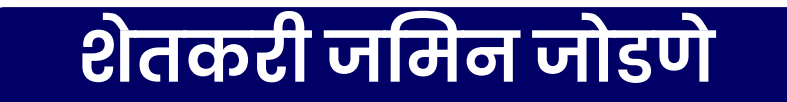

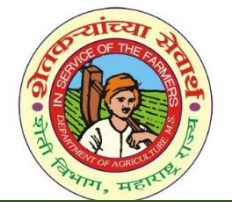

### Sub Survey Number निवडावा.त्या स.न मधिल शेतकरी नावे दिसतील त्यातील शेतकरी नाव निवडा.

| State<br>MAHARA | SHTRA         | District*         | ~     | Sub District/Talul | <a*< th=""><th>Village*</th><th>Ý</th><th></th><th></th></a*<> | Village* | Ý           |            |           |
|-----------------|---------------|-------------------|-------|--------------------|----------------------------------------------------------------|----------|-------------|------------|-----------|
|                 |               |                   |       |                    |                                                                |          |             |            |           |
| Survey Num      | iber          | Sub Survey Num    | ber   |                    | ] . [                                                          |          |             |            |           |
| 1               |               | 1 4               |       | ~                  | स.                                                             | न चा उप  | गवभाग अस    | ल तर ानव   | डावा.     |
|                 | Survey Number | Sub Survey Number | Holde | er Number          | Main Holder Numb                                               | per      | Holder Name | Owner Type | Land Exte |
|                 | 1             | 4                 | 1     |                    | 1                                                              |          | पोषपाळे     | Single     | 1.25      |
|                 | 1             | 4                 | 2     |                    | 2                                                              |          | अशो         | Single     | 1.3       |

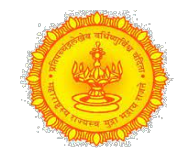

Farmer Registry

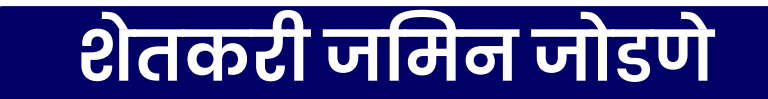

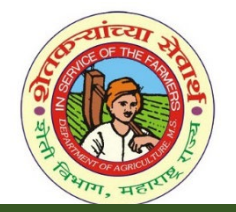

#### महाराष्ट्र शासन निवडलेला स.न बाबत माहिती भरून Add Land Details क्लिक करा.असेच सर्व जमिन निवडा करून भरा.

#### Agri Stdck 0 Add New Land Details × Farm Land Plot Details State District Sub District/Taluka Village Akole MAHARASHTRA AHMEDNAGAR Lingdev Survey Number Sub Survey Number 174 2 Farm Land Type\* जमिनीचा प्रकार शेती/बिनशेती निवडावा. Agriculture Agricultural Farm Land Plot Status Farm land Plot Geometry Farm land Parcel Geometry Farm land Parcel ULPIN Select Farm Land Plot Status Land Holder Details Holder Name Identifier Type\* Identifier Name\* अशोक Ashok Tukaram Phapale S/o Holder Number Main Holder Number 14 14 Owner Type Owner Share Type Whole Share Single Extent Total Area (in Acre) Extent Total Area (in Hectare) Extent Assigned Area (in Hectare) Extent Assigned Area (in Acre) Enter Extent Total Area 0 Select Extent Assigned Area 0

Add Land Details

Close

निवडलेला स.न/ग.ट क्रमांक साठवण्यासाठी क्लिक करा।

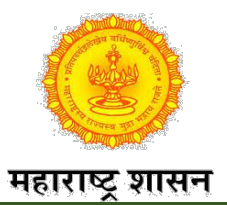

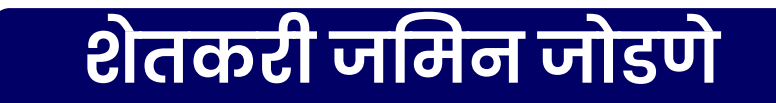

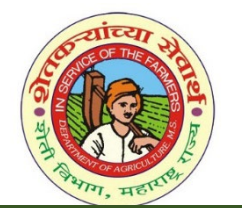

Ashok

൧

सर्व जमिन माहिती Add केल्यानंतर Verify All Land वर क्लिक करा.

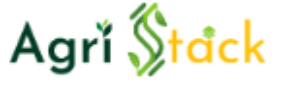

Farmer Registry

쿻

0

>

Land Details - Owned Land **Fetch Land Details** Verify All Land State District Sub District Village Survey Number Sub Survey Number Hol MAHARAS AHMEDNAGAR Akole Lingdev 1 4 2 HTRA MAHARAS AHMEDNAGAR Akole 2 14 Lingdev HTRA

जमिनीचे सर्व स.न Add केल्यानंतर Verify All Land पर्यायवर क्लिक करा.

Farmer Category Select Category Number of Lands Owned Total Land Area Owned (Acre) Total Land Area Owned (in Hectare) 0 2

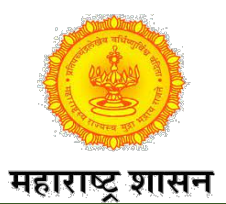

## सहमती देऊन फॉर्म साठवणे

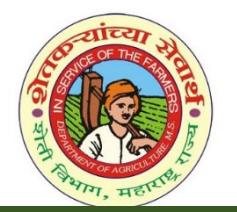

### मान्यतेसाठीचा विभाग निवडुन आधार जोडण्यास सहमती द्या व फॉर्म साठवा.

| Agrĭ <mark>\$tdck</mark> |   |   |                                                                                                    |                  |                                                                                            | <b>L</b>                                     | Ashok Tunaram - napare         |
|--------------------------|---|---|----------------------------------------------------------------------------------------------------|------------------|--------------------------------------------------------------------------------------------|----------------------------------------------|--------------------------------|
|                          |   | × | Social Registry Details                                                                                         | वैकर्वि          | ल्पेक आहे माहिती असेल तर भरावी                                                             | t.                                           |                                |
| Farmer Registry          | ~ | ₽ | Social Registry Linkage Type                                                                                    |                  | PDS/Ration Card Number                                                                     | Family Member Resident Id                    |                                |
| Hama                     |   |   | PDS/Ration Card                                                                                                 | ~                | 2720191                                                                                    | Enter Member Resident ID                     |                                |
|                          |   |   |                                                                                                    |                  |                                                                                            |                                              |                                |
|                          |   |   | Department Approval                                                                                             |                  |                                                                                            |                                              |                                |
|                          |   |   | Select Department for Approval*                                                                                 |                  | रातेसाठी सरसल किंता कही दि                                                                 | भाग निवटा                                    |                                |
|                          |   |   | Agriculture     Revenue                                                                                         |                  | ର୍ଗ୍ୱାରା ଅନୁଗୁଡ଼ି । ସମ୍ବା ସୂମ୍ୟା । ଏ                                                       | 10110101051.                                 |                                |
|                          |   | ( | Farmer Consent*<br>agree to share my aadhaar details (Identity<br>Stack and allow it to be used by welfare sche | y Information) a | and other information with Government for the purpose of A<br>is departments of government | Authentication with UIDAI. I give consent to | share my information with Agri |
|                          |   |   | Lister Consent                                                                                                  | आध               | धार जोडण्यास सहमती देण्यासा                                                                | ठी चेक बॉक्स क्लिक व                         | जरा.                           |
|                          |   |   | If you want to Update any Ekyc details then click or                                                            | on <u>Update</u> |                                                                                            |                                              |                                |
|                          |   | ( | Use Case Request (USCR)                                                                                         |                  |                                                                                            |                                              |                                |
|                          |   |   | Is For Use Case Request (USCR)                                                                                  | सर्वति           | शेवटी save बटण क्लिक करू                                                                   | न फॉर्म साठवा. संस्वान                       | Vind Save Cancel               |
|                          |   |   | L                                                                                                    | L                |                                                                                            | Go to Setting                                | gs to activate Windows.        |

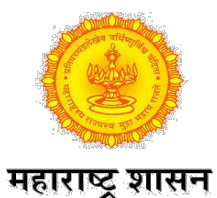

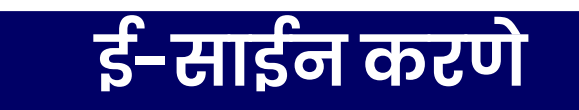

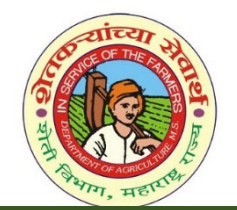

फॉर्म साठवा केल्यानंतर ई-साईन पेज दिसेल Proceed to E-sign वर क्लिक करा.

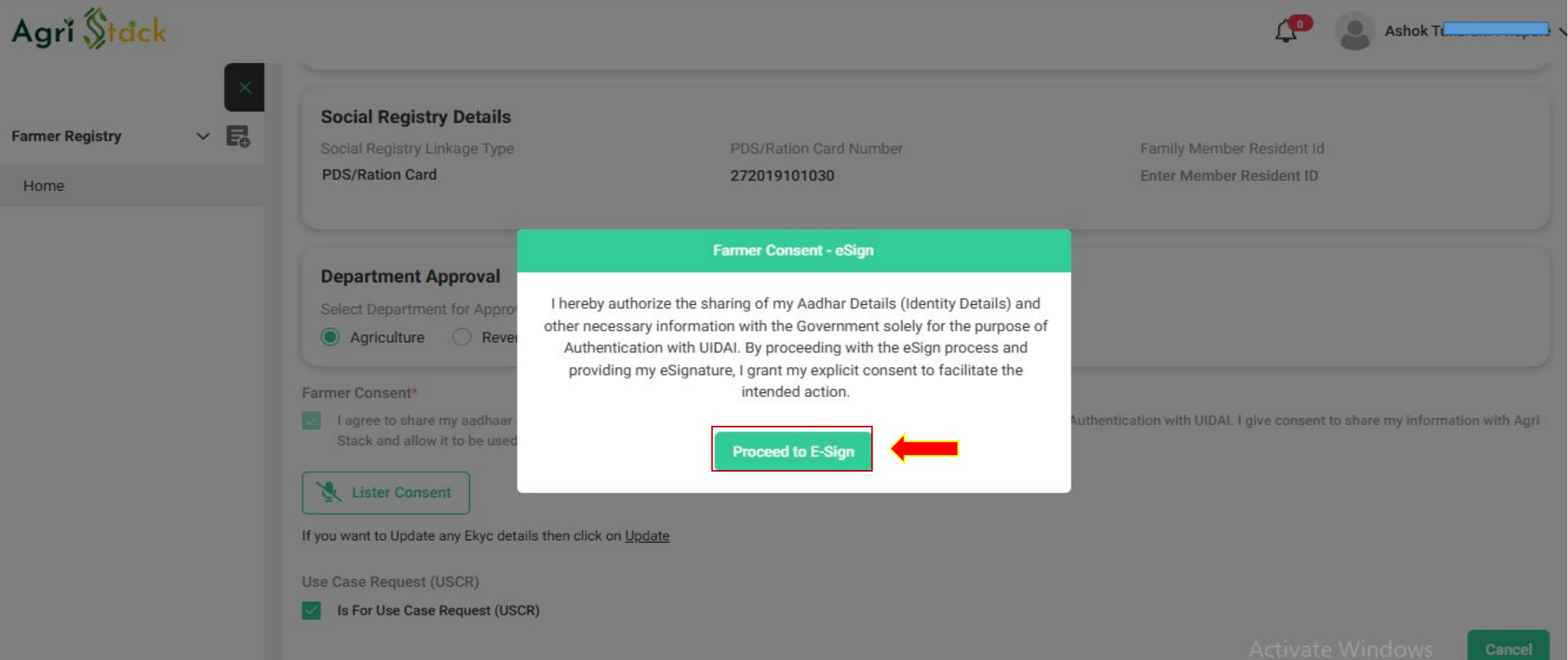

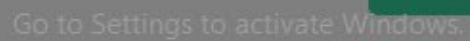

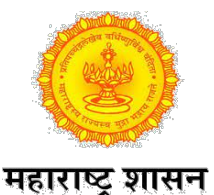

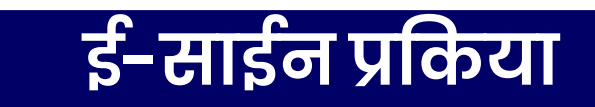

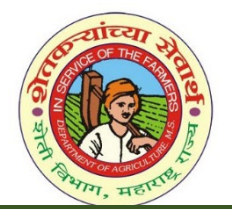

#### आधार क्रमांक टाका.आधारक्रमांकाशी संलग्न मोबाईल वर आलेला OTP टाकावा.

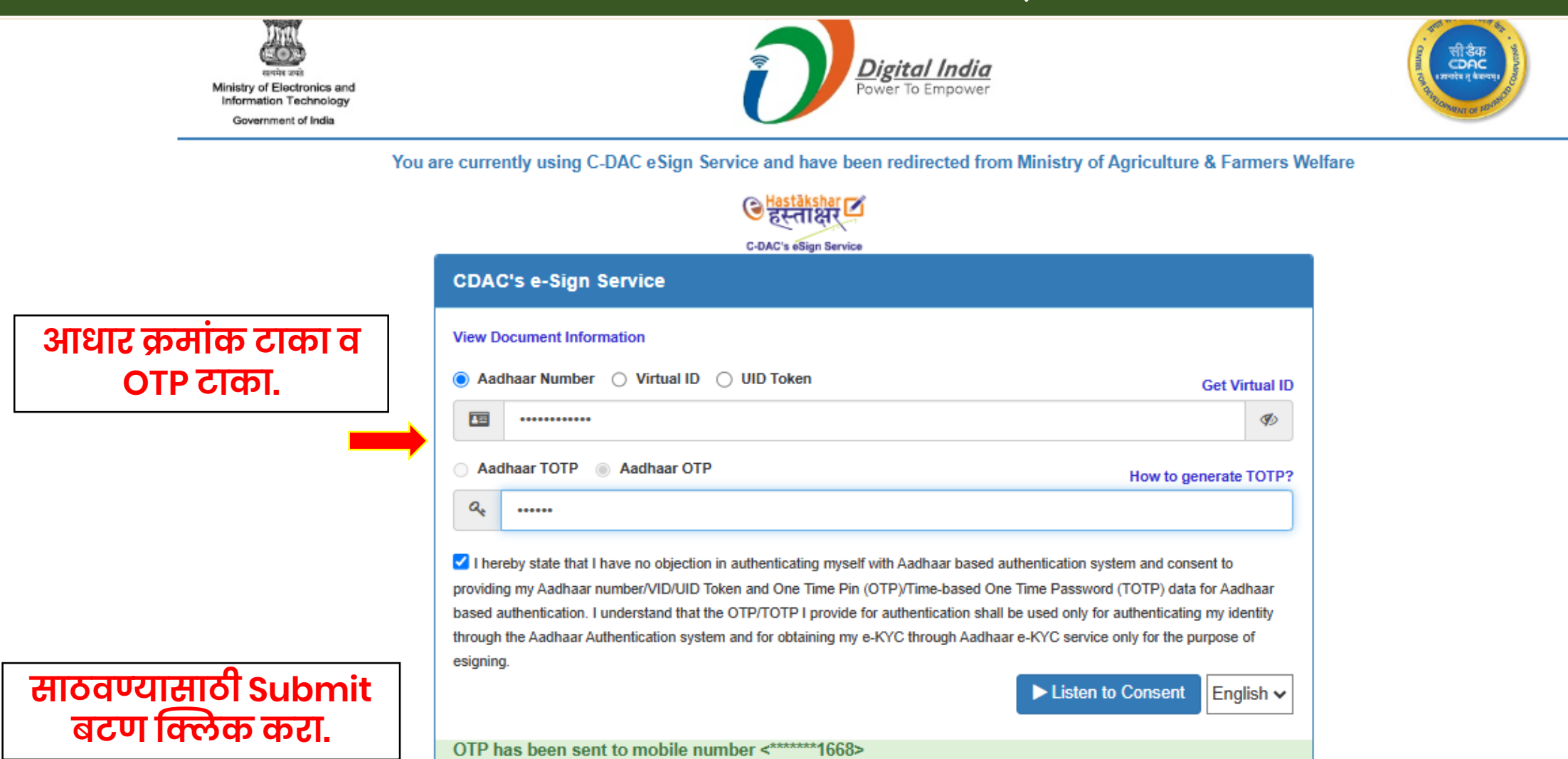

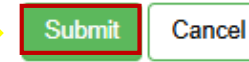

Not Received OTP? Resend OTP

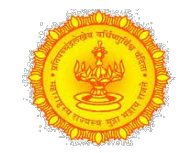

## शेतकरी नोंदणी क्रमांक

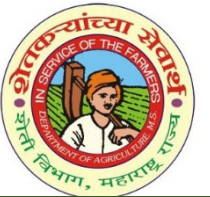

महाराष्ट्र शासन ई-साईन प्रकिया पुर्ण झाल्यानंतर Enrollment ID मिळेल.तसेच फॉर्म ची pdf देखील डाउनलोड करता येईल.

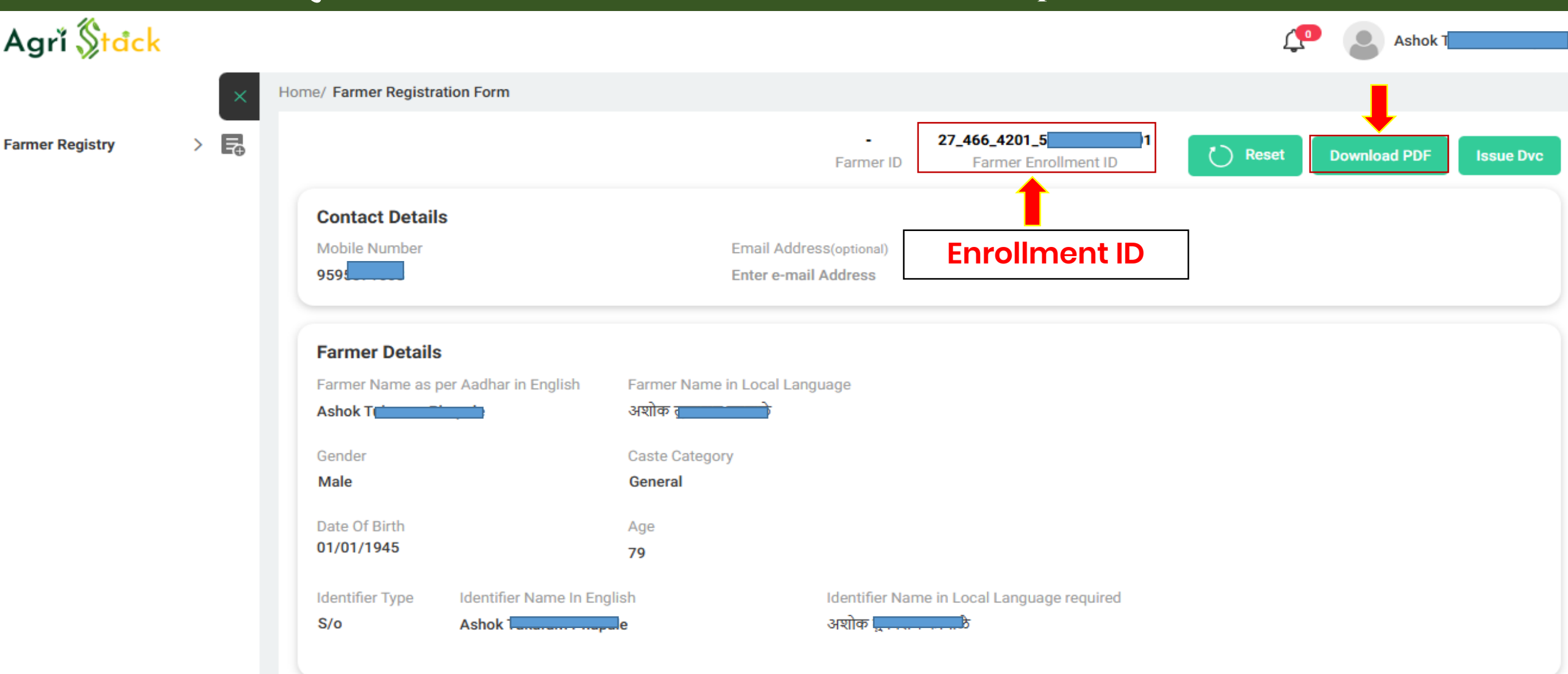

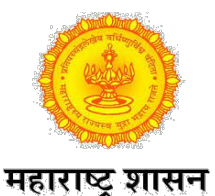

## नोंदणी स्थिती तपासणी करणे

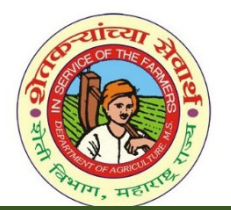

### नोंदणी पुर्ण झाल्यानंतर मान्यता बाबत स्थिती तपासणी साठी मुख्य पेज वर जा.

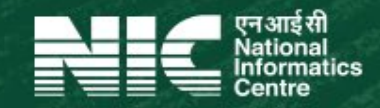

- Dashboard •
  - **Check Enrolment Status**

नोंदणी केलेला फॉर्म नुसार खाते तयार झालेबाबत चेक करण्यासाठी वरील

पर्याय क्लिक करा.

Login with CSC

# Agrí Stack

## **Farmer Registry**

#### Welcome to Farmer Registry

A well organized and scrutinized farmer database will avoid farmer from running pillar to post for availing benefits. Besides it would help departments overcoming the aforesaid issues. DPAR e Governance department in association with NIC has developed a software application called Farmer Registration & Unified Beneficiary Information System - FRUITS.

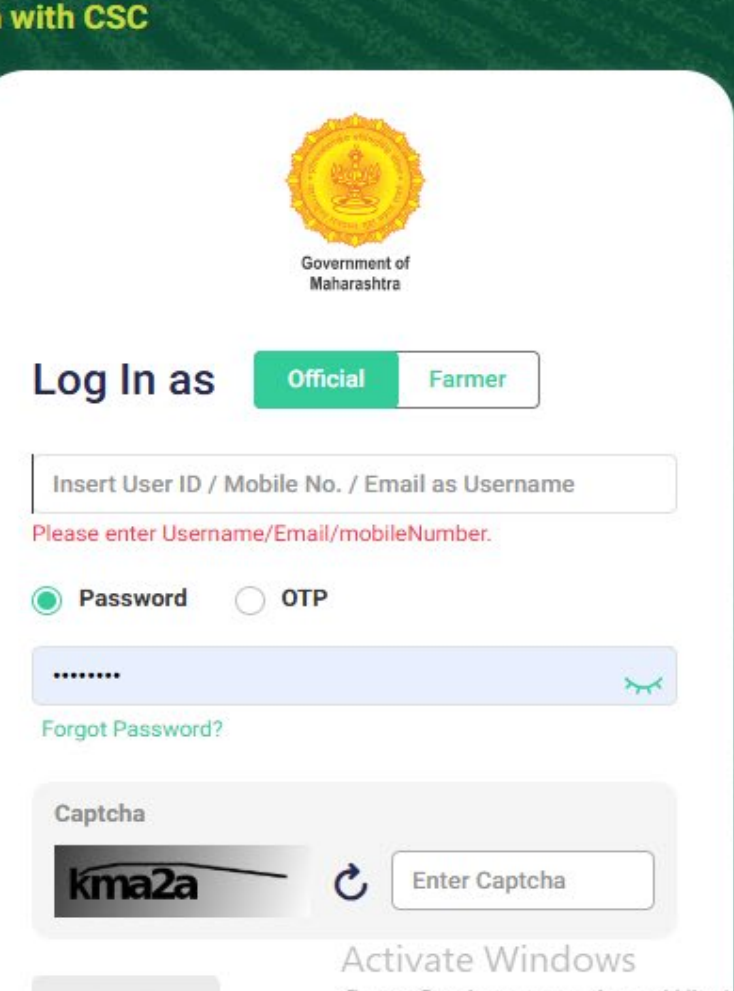

Go to Settings to activate Windows.

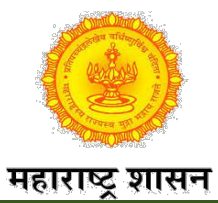

Agrí <mark>() tack</mark>

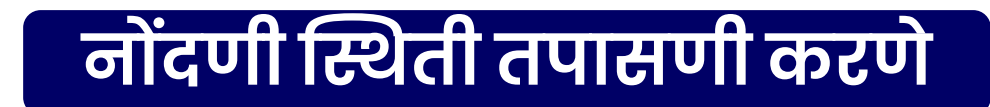

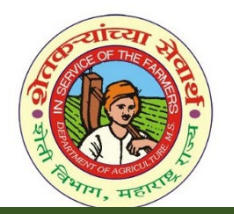

| आधार | क्रमांक | किंवा | नोंदणी | ो क्रमांक | टाका.अर्जाची | सद्यस्थिती | दिसेल. |
|------|---------|-------|--------|-----------|--------------|------------|--------|
|      |         |       |        |           |              |            |        |

| heck Enrolment Status   |                           |                                     |
|-------------------------|---------------------------|-------------------------------------|
| Check Status Against    |                           |                                     |
| Aadhaar Number          |                           |                                     |
| 4480                    | Check                     |                                     |
| Aadhaar Number          |                           |                                     |
| 4480                    |                           |                                     |
| Central ID              | Approval Status           | Farmer Name                         |
| 47240482903             | PENDING                   | Mangesh                             |
| Enrolment Date          | Approval / Rejection Date | Approval Remarks / Rejection Reason |
| Dec 3, 2024, 7:44:48 AM |                           |                                     |

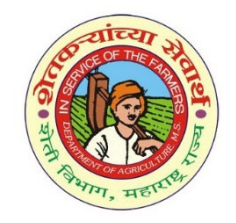

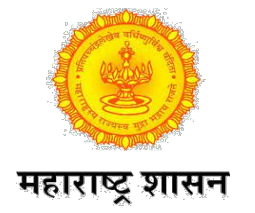

## अधिक माहितीसाठी तलाठी,कृषिसहाय्यक व ग्रामसेवक कार्यालयाशी संपर्क साधावा.

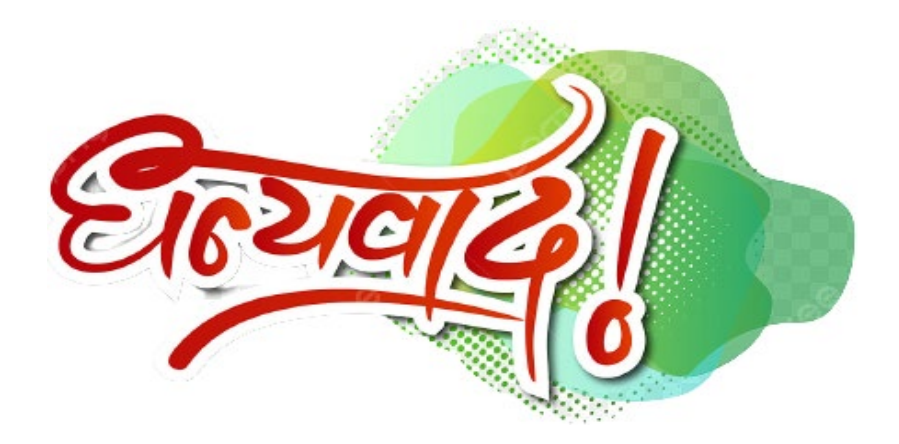

## तहसिल कार्यालय अकोले